# **EasyScreen User Manual**

| 2 of 2 |      |      |      | A    | mate | eur Ba | allro | om O | pen  | 5 Dai | nce T | roph | y - ro | ound | 2    |  | 10 |  |
|--------|------|------|------|------|------|--------|-------|------|------|-------|-------|------|--------|------|------|--|----|--|
| Heat 1 | 901  | 902  | 903  | 904  | 905  | 906    | 907   | 908  | 909  | 910   | 911   | 912  | 913    | 914  | 915  |  |    |  |
| Heat 2 | 916  | 917  | 918  | 919  | 920  | 921    | 922   | 923  | 924  | 925   | 926   | 927  | 928    | 929  | 930  |  |    |  |
| Heat 3 | 931  | 932  | 933  | 934  | 935  | 936    | 937   | 938  | 939  | 940   | 941   | 942  | 943    | 944  | 945  |  |    |  |
| Heat 4 | 946  | 947  | 948  | 949  | 950  | 951    | 952   | 953  | 954  | 955   | 956   | 957  | 958    | 959  | 960  |  |    |  |
| Heat 5 | 961  | 962  | 963  | 964  | 965  | 966    | 967   | 968  | 969  | 970   | 971   | 972  | 973    | 974  | 975  |  |    |  |
| Heat 6 | 976  | 977  | 978  | 979  | 980  | 981    | 982   | 983  | 984  | 985   | 986   | 987  | 988    | 989  | 990  |  |    |  |
| Heat 7 | 991  | 992  | 993  | 994  | 995  | 996    | 997   | 998  | 999  | 1000  | 1001  | 1002 | 1003   | 1004 | 1005 |  |    |  |
| Heat 8 | 1006 | 1007 | 1008 | 1009 | 1010 | 1011   | 1012  | 1013 | 1014 | 1015  | 1016  | 1017 | 1018   | 1019 | 1020 |  |    |  |
|        |      |      |      |      |      |        |       |      |      |       |       |      |        |      |      |  |    |  |
|        |      |      |      |      |      |        |       |      |      |       |       |      |        |      |      |  |    |  |
|        |      |      |      |      |      |        |       |      |      |       |       |      |        |      |      |  |    |  |
|        |      |      |      |      |      |        |       |      |      |       |       |      |        |      |      |  |    |  |
|        |      |      |      |      |      |        |       |      | •    |       |       |      |        |      |      |  |    |  |
|        |      |      |      |      |      |        |       |      | •    |       |       | -    |        |      |      |  |    |  |
|        |      |      |      |      |      |        |       |      |      |       |       |      |        |      |      |  |    |  |
|        |      |      |      |      |      |        |       |      |      |       |       |      |        |      |      |  |    |  |
|        |      |      |      |      |      |        |       |      |      |       |       |      |        |      |      |  |    |  |

## Contents

| Connecting To Router                   | . 3 |
|----------------------------------------|-----|
| Connecting To Easycomp                 | .6  |
| Sending Recalls to EasyScreen          | .7  |
| Inhibit Sending a Recall to EasyScreen | .8  |
| Delay Sending a Recall to EasyScreen   | .8  |
| Setting the Recall Display Time        | .8  |
| Setting the Display Properties         | .9  |
| Adverts1                               | 11  |
| Pre-Loading Adverts1                   | 11  |
| Enabling Adverts1                      | 11  |
| Scheduling Adverts1                    | 12  |
| Advanced Features1                     | 13  |

NOTE: This manual has been written for EasyScreen version 1.1. Earlier versions may not have all the features described.

## Connecting To Router

1. Tap the Settings icon on the Home screen

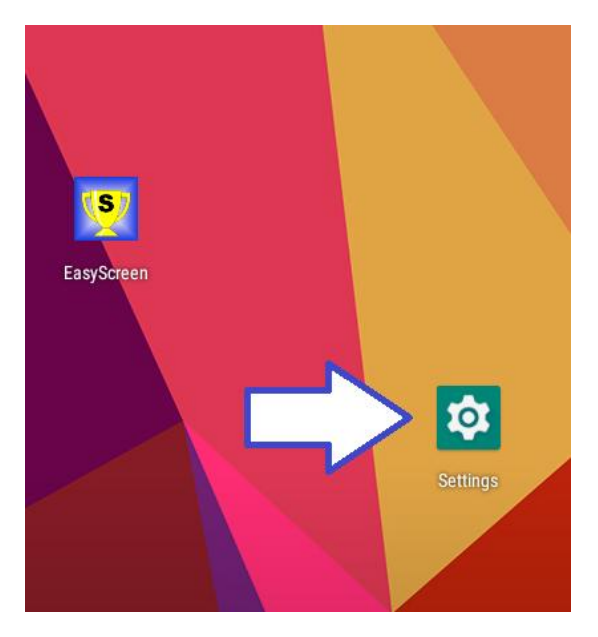

2. The Settings screen will open. Tap "Network and Internet"

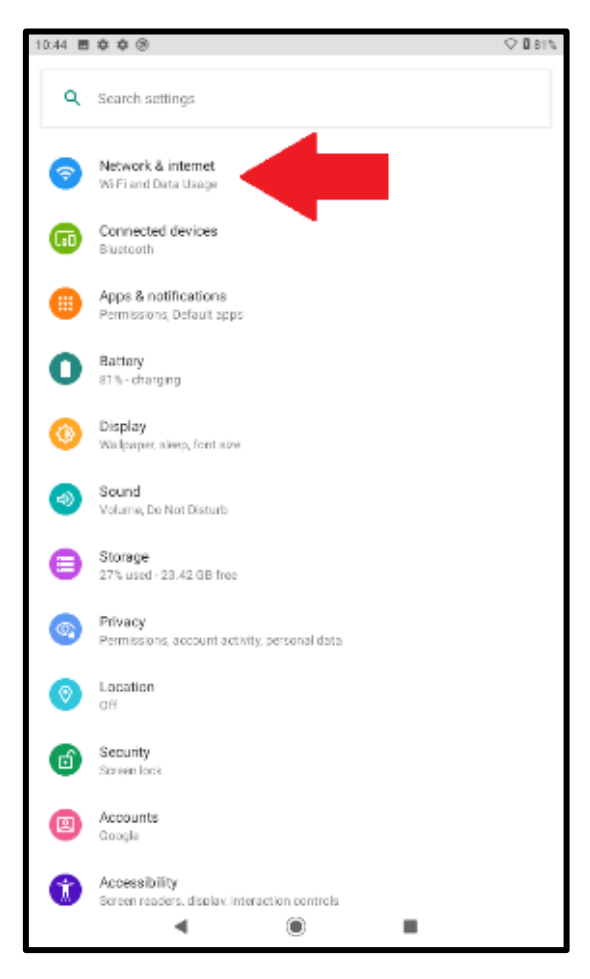

3. Tap "Wi-Fi"

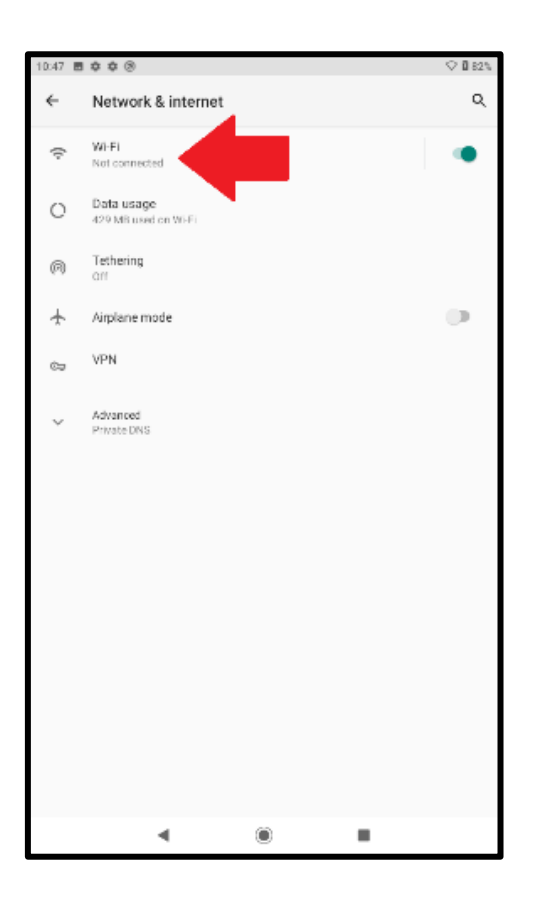

4. The screen will display all the available Wi-Fi networks. Tap the Tenda network

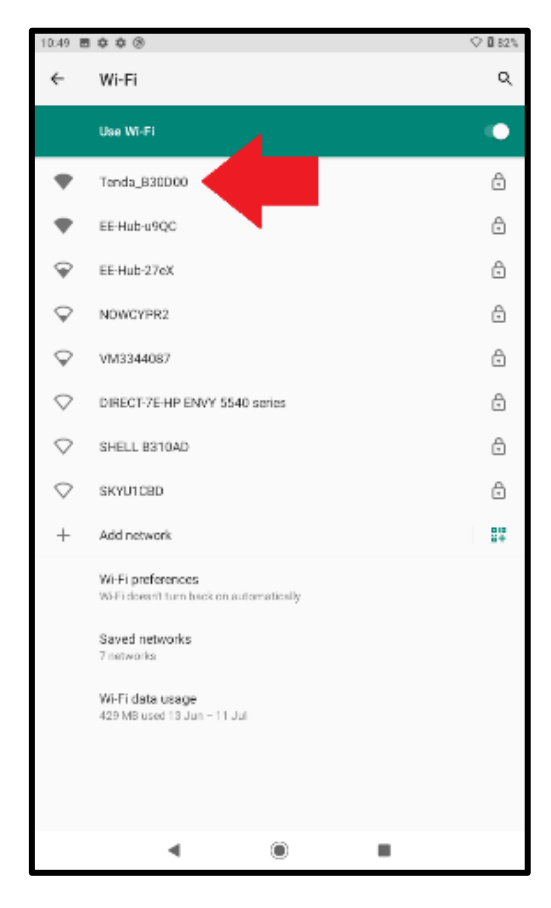

5. The Wi-Fi screen will show that the pad is connected to the Tenda router, which has no internet connection.

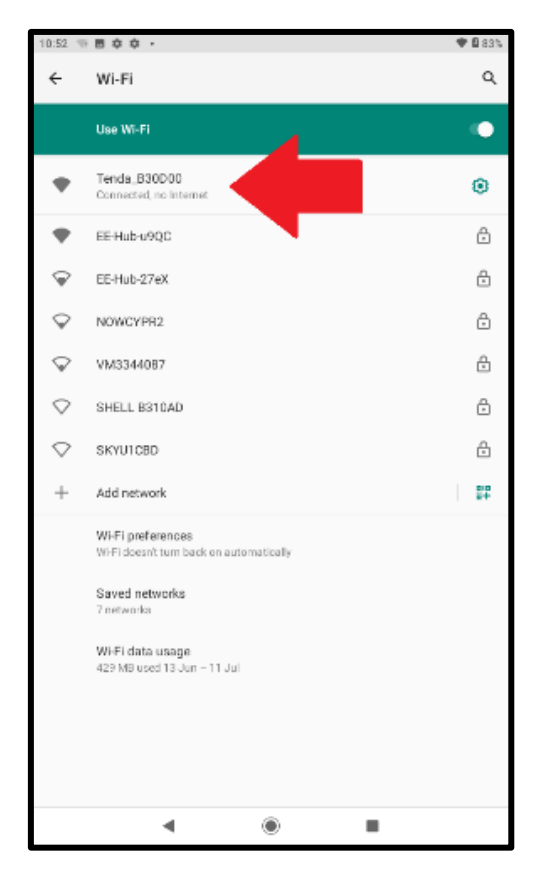

6. Touch the Home button to return to the home screen

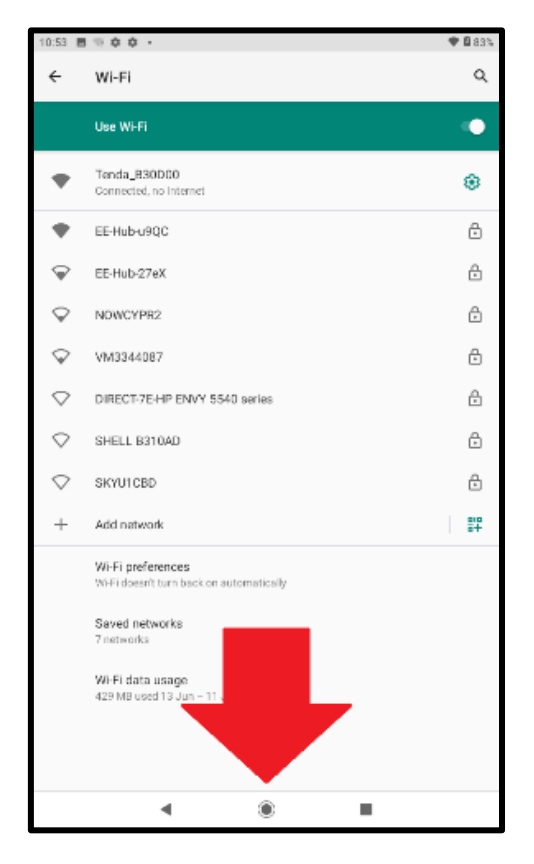

## Connecting To Easycomp

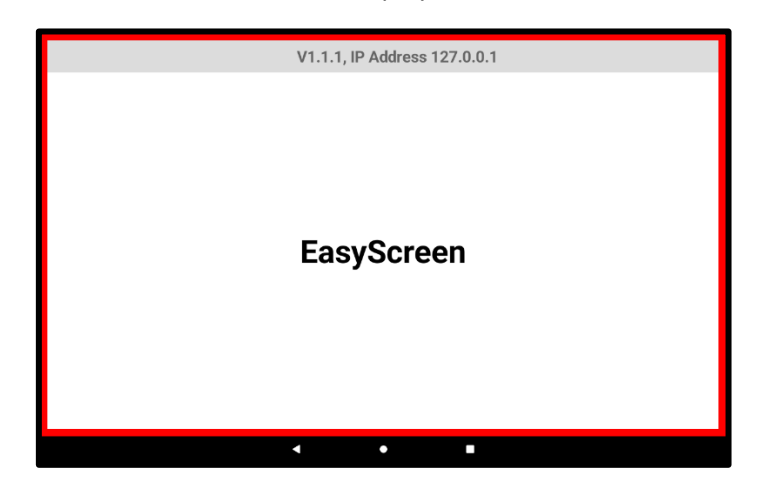

If the tablet is not connected to the router, the displayed IP address will be "127.0.0.1"

When the tablet is connected to the router, the displayed IP address will be "192.168.0.xxx", where "xxx" is a three-digit number that is different for every tablet.

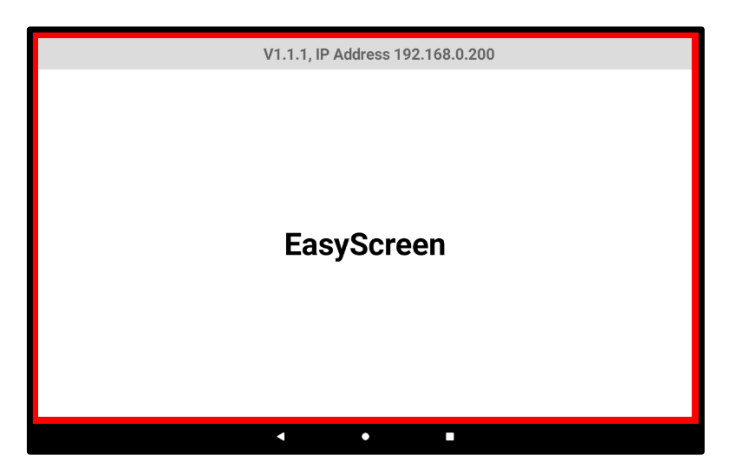

Type the IP address into the Easycomp Official's Names page, in the IP address box for the desired screen. Then Click the Connect button next to it. The tablet will be connected to Easycomp and the red border around the screen will disappear. The IP address will also disappear and the screen will display the name of the day's event.

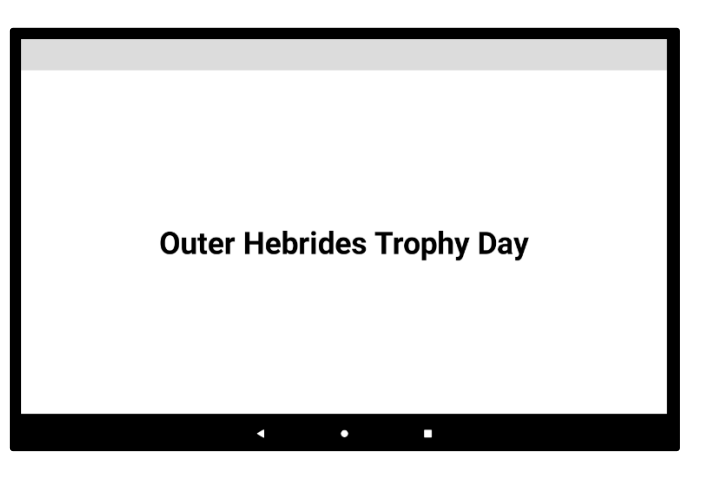

#### Sending Recalls to EasyScreen

Recalls are sent to EasyScreen automatically as they are calculated. The entries in each heat will be displayed on separate rows.

| 1 of 1 |    |    |    |    |    | S03 - | Juve | nile | Open W Solo - round 2 |
|--------|----|----|----|----|----|-------|------|------|-----------------------|
| Heat 1 | 2  | 3  | 4  | 12 | 13 | 32    | 39   | 40   |                       |
| Heat 2 | 44 | 45 | 55 | 56 | 64 | 65    | 71   | 73   |                       |
| Heat 3 | 76 | 79 | 81 | 84 | 85 | 86    | 89   | 93   |                       |
|        |    |    |    |    |    |       |      |      |                       |
|        |    |    |    |    |    |       |      |      |                       |
|        |    |    |    |    |    |       |      |      |                       |
|        |    |    |    |    |    |       |      |      |                       |
|        |    |    |    |    |    |       |      |      |                       |
|        |    |    |    |    |    |       |      |      |                       |
|        |    |    |    |    |    |       |      |      |                       |
|        |    |    |    |    |    |       |      |      |                       |
|        |    |    |    |    |    |       |      |      |                       |
|        |    |    |    |    |    |       |      |      |                       |
|        |    |    |    |    |    | •     |      |      | • •                   |

If EasyScreen has received more than one recall, they will be displayed consecutively, with a green count-down progress bar in the top right-hand corner showing the number of seconds before the next recall. The top left-hand corner shows the total number of recalls in the queue and the position of the one currently being displayed.

When a competition's final has been completed, its recall will automatically disappear from EasyScreen.

| 2 of 2 |    |    |    |    |     | S11 | Junior Open F Solo - round 2 | 4 |
|--------|----|----|----|----|-----|-----|------------------------------|---|
| Heat 1 | 9  | 21 | 31 | 41 | 48  | 62  |                              |   |
| Heat 2 | 67 | 70 | 72 | 96 | 104 | 105 |                              |   |
|        |    |    |    |    |     |     |                              |   |
|        |    |    |    |    |     |     |                              |   |
|        |    |    |    |    |     |     |                              |   |
|        |    |    |    |    |     |     |                              |   |
|        |    |    |    |    |     |     |                              |   |
|        |    |    |    |    |     |     |                              |   |
|        |    |    |    |    |     |     |                              |   |
|        |    |    |    |    |     |     |                              |   |
|        |    |    |    |    |     |     |                              |   |
|        |    |    |    |    |     |     |                              |   |
|        |    |    |    |    |     |     | • •                          |   |

Notes:

- 1. Recalls will be queued and displayed in the order in which they were entered into Easycomp.
- 2. If a recall is received which has no delay time, it will be displayed immediately, interrupting any other recall that may be on the screen. Adverts, however, will not be interrupted and the new recall will be shown immediately after the advert. It will then be placed into the display queue as described in the previous note.

#### Inhibit Sending a Recall to EasyScreen

If it is required to prevent the sending of a particular recall to EasyScreen, un-tick the "Publish the recall" tick-box on the Easycomp recall page. If you wish to completely stop displaying recalls on EasyScreen, simply disconnect the EasyScreen device from Easycomp.

| Enter recall marks for S11 Junior Open F Solo                            |                                                                       |         |                    | - 0    | ×   |
|--------------------------------------------------------------------------|-----------------------------------------------------------------------|---------|--------------------|--------|-----|
| Dance Foxtrot                                                            |                                                                       |         |                    |        |     |
| Judge A<br>Marked Entries                                                | Unmarked Entri                                                        | es (12) |                    |        |     |
|                                                                          | 9<br>21<br>31<br>41<br>48<br>62<br>67<br>70<br>72<br>96<br>104<br>105 |         |                    |        |     |
| Recalling 6 Marked 0 E or / - End adjudicator's marks, R - Remove a mark |                                                                       | Pul     | blish the recall 🔽 | Add Da | nce |
| Enter mark                                                               |                                                                       | Done    | Clear              | Canc   | el  |

#### Delay Sending a Recall to EasyScreen

You can specify a time delay before recalls are displayed by going into the EasyThings tab in Easycomp's Options. If you enter a number that contains a decimal part, the delay time will be rounded up to the next whole number. For example, if you enter 1.1, a time delay of 2 minutes will be applied.

| 5 Minimum recall display time (seconds)  | Orientation of numbers     Orientation of numbers     Orientation of numbers     Orientation of numbers     Orientation of numbers |
|------------------------------------------|----------------------------------------------------------------------------------------------------|
| 25 Maximum recall display time (seconds) |                                                                                                    |
| 0 Recall delay time (minutes)            | Display Mode     Black numbers on white background                                                                                 |
| Adverts are enabled                      | C White numbers on black background                                                                                                |
| 2 Minutes between adverts                |                                                                                                    |
| 10 Advert image duration (seconds)       | 20 Font size Apply                                                                                                    |

### Setting the Recall Display Time

You can specify how long recalls should be displayed before moving on to the next one. The recall will be displayed for 1 second for each entry in it, limited by the minimum and maximum times specified.

For example, if the minimum display time is set to 5 seconds, and the maximum to 25 seconds, a recall with 12 entries would be displayed for 12 seconds, whereas a recall with 36 entries would be displayed for 25 seconds.

| Minimum recall display time (seconds) | Orientation of numbers     Orientation of numbers     Orientation of numbers     Orientation of numbers | al    |
|---------------------------------------|----------------------------------------------------------------------------------------------------|-------|
| Maximum recall display time (seconds) | Diselsu Mada                                                                                            |       |
| Recall delay time (minutes)           | <ul> <li>Black numbers on white backgroup</li> </ul>                                                    | ound  |
| Adverts are enabled                   | C White numbers on black backgro                                                                        | ound  |
| 2 Minutes between adverts             |                                                                                                    |       |
| 10 Advert image duration (seconds)    | 20 Font size                                                                                            | Apply |

### Setting the Display Properties

EasyScreen allows you to customise the display by setting the orientation of the recalls, the colour of the screen, and the font size.

| 5       Minimum recall display time (seconds)         25       Maximum recall display time (seconds)         0       Recall delay time (minutes)         C Adverts are enabled | Orientation of numbers  Orientation of numbers  Overt  Display Mode  Overt  Display Mode  Overt Display Mode  Overt Display Mode  Display Mode  Overt Display Mode  Display Mode  Display Mode  Display Mode  Display Mode Display Mode Display Mode Display Mode Displa | round |
|----------------------------------------------------------------------------------------------------|----------------------------------------------------------------------------------------------------|-------|
| 2 Minutes between adverts                                                                                                    |                                                                                                    |       |
| 10 Advert image duration (seconds)                                                                                                    | 20 Font size                                                                                                    | Apply |

The images below show examples of these settings.

| 1 of 1 |    |    |    |    |    | S03 - | Juve | nile ( | Open W Solo - round 2 |
|--------|----|----|----|----|----|-------|------|--------|-----------------------|
| Heat 1 | 2  | 3  | 4  | 12 | 13 | 32    | 39   | 40     |                       |
| Heat 2 | 44 | 45 | 55 | 56 | 64 | 65    | 71   | 73     |                       |
| Heat 3 | 76 | 79 | 81 | 84 | 85 | 86    | 89   | 93     |                       |
|        |    |    |    |    |    |       |      |        |                       |
|        |    |    |    |    |    |       |      |        |                       |
|        |    |    |    |    |    |       |      |        |                       |
|        |    |    |    |    |    |       |      |        |                       |
|        |    |    |    |    |    |       |      |        |                       |
|        |    |    |    |    |    |       |      |        |                       |
|        |    |    |    |    |    |       |      |        |                       |
|        |    |    |    |    |    |       |      |        |                       |
|        |    |    |    |    |    |       |      |        |                       |
|        |    |    |    |    |    |       |      |        |                       |
|        |    |    |    |    |    |       |      |        | • •                   |

Horizontal Numbers Orientation

| 1 of   | 1      | S03 Juvenile Open W Solo - round 2 |
|--------|--------|------------------------------------|
| Heat 1 | Heat 2 | Heat 3                             |
| 2      | 44     | 76                                 |
| 3      | 45     | 79                                 |
| 4      | 55     | 81                                 |
| 12     | 56     | 84                                 |
| 13     | 64     | 85                                 |
| 32     | 65     | 86                                 |
| 39     | 71     | 89                                 |
| 40     | 73     | 93                                 |
|        |        |                                    |
|        |        |                                    |
|        |        |                                    |
|        |        | < ● ■                              |

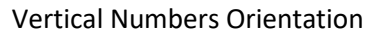

| 1 of 1 |    |    |    |    |    | S03 | Juve | nile O | pen W | Solo | - rou | nd 2 |  |  |  |
|--------|----|----|----|----|----|-----|------|--------|-------|------|-------|------|--|--|--|
| Heat 1 | 2  | 3  | 4  | 12 | 13 | 32  | 39   | 40     |       |      |       |      |  |  |  |
| Heat 2 | 44 | 45 | 55 | 56 | 64 | 65  | 71   | 73     |       |      |       |      |  |  |  |
| Heat 3 | 76 | 79 | 81 | 84 | 85 | 86  | 89   | 93     |       |      |       |      |  |  |  |
|        |    |    |    |    |    |     |      |        |       |      |       |      |  |  |  |
|        |    |    |    |    |    |     |      |        |       |      |       |      |  |  |  |
|        |    |    |    |    |    |     |      |        |       |      |       |      |  |  |  |
|        |    |    |    |    |    |     |      |        |       |      |       |      |  |  |  |
|        |    |    |    |    |    |     |      |        |       |      |       |      |  |  |  |
|        |    |    |    |    |    |     |      |        |       |      |       |      |  |  |  |
|        |    |    |    |    |    |     |      |        |       |      |       |      |  |  |  |
|        |    |    |    |    |    |     |      |        |       |      |       |      |  |  |  |
|        |    |    |    |    |    |     |      |        |       |      | _     |      |  |  |  |
|        |    |    |    |    |    |     |      |        | •     |      |       |      |  |  |  |

White numbers on a Black Background

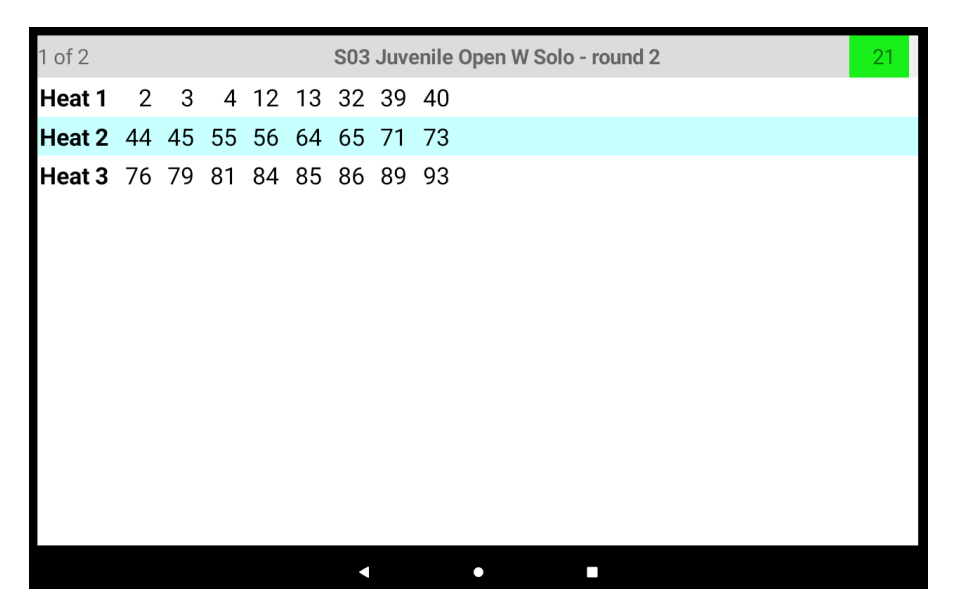

Large font size

#### Adverts

It is possible to periodically display adverts and / or promotional videos during the display of recalls. All such advertising files must be pre-loaded onto the EasyScreen tablet beforehand, and enabled through Easycomp.

#### **Pre-Loading Adverts**

Connect the EasyScreen tablet to a laptop via a suitable USB cable and open Windows Explorer to view the contents of its internal storage.

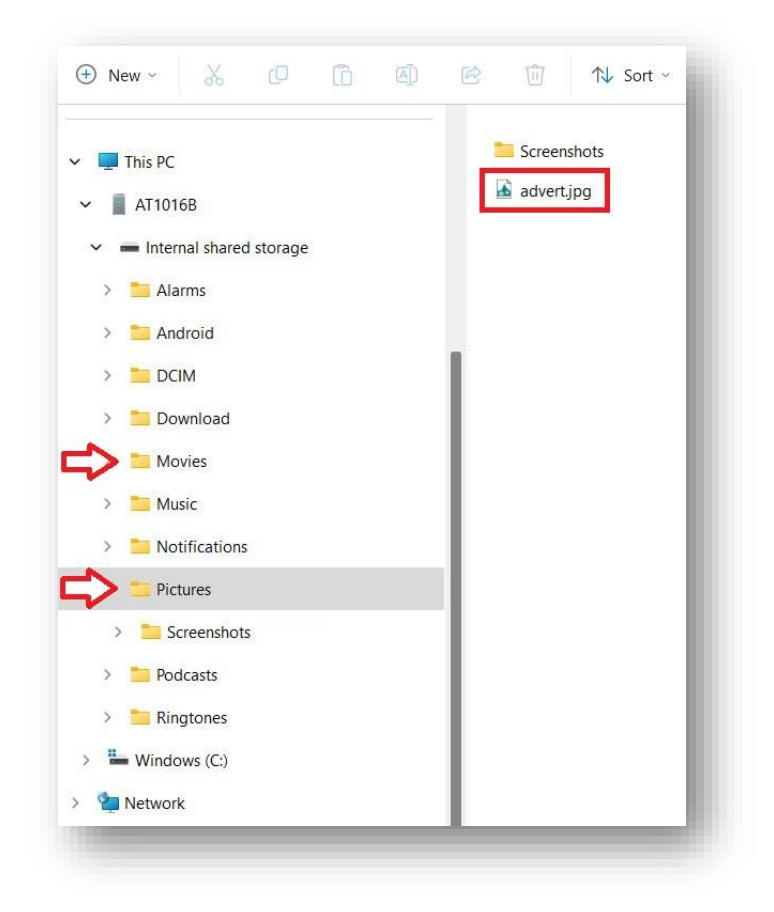

Store any advert images in the "Pictures" folder, and any promotional videos in the "Movies" folder. The following image types are supported; JPG, JPEG, PNG and BMP. Only MP4 format videos are supported.

#### **Enabling Adverts**

To enable adverts to be displayed, tick the "Adverts are enabled" box in the EasyThings tab in Easycomp's Options.

| EasyScreen           5         Minimum recall display time (seconds)           25         Maximum recall display time (seconds) | Orientation of numbers                                                                                                    |       |
|----------------------------------------------------------------------------------------------------|----------------------------------------------------------------------------------------------------|-------|
| Recall delay time (minutes)                                                                                                    | Display Mode     Second State     Second State     S | nd    |
| 2     Minutes between adverts       10     Advert image duration (seconds)                                                      | 20 Font size                                                                                                    | Apply |

If there are no recalls to display, the advert(s) will be shown on the screen immediately, otherwise they will be shown after the specified time period (see next section).

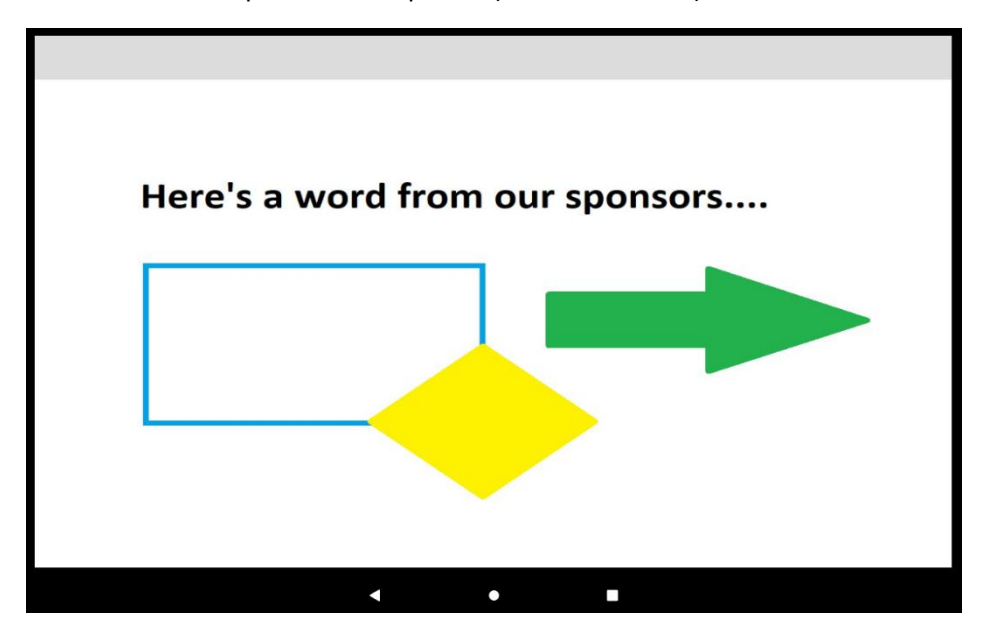

#### Scheduling Adverts

You can specify how often adverts are to be shown, and for how long, by setting the appropriate values in the boxes shown below. If you enter a number that contains a decimal part, the time will be rounded up to the next whole number. For example, if you enter 2.1 in the "minutes between adverts" box, a time of 3 minutes will be applied.

| 5       Minimum recall display time (seconds)         25       Maximum recall display time (seconds) | Orientation of numbers             |       |
|----------------------------------------------------------------------------------------------------|------------------------------------|-------|
| Recall delay time (minutes)                                                                          |                                    |       |
|                                                                                                    | O white numbers on black backgroup | ound  |
| 2 Minutes between adverts                                                                            |                                    |       |
| 10 Advert image duration (seconds)                                                                   | 20 Font size                       | Apply |

Please note that the time entered in the "duration" box will only be applied to images. Promotional videos will play uninterrupted for their full duration.

### Advanced Features

EasyScreen includes a simple diagnostic tool to assist if the user is experiencing problems in connecting to Easycomp, or if there is any doubt about the communications between the tablet and Easycomp.

To display the tool, press and hold the top bar where the competition name is displayed (highlighted in red). A black window will appear in the centre of the screen, which will show all messages as they are received from Easycomp. To test it, open the Easycomp Options page and close it again. A message similar to the one shown below should appear in the window.

It is not necessary to understand the messages. The fact that they are displayed is sufficient to confirm that the tablet is connected to Easycomp and that communications are functional.

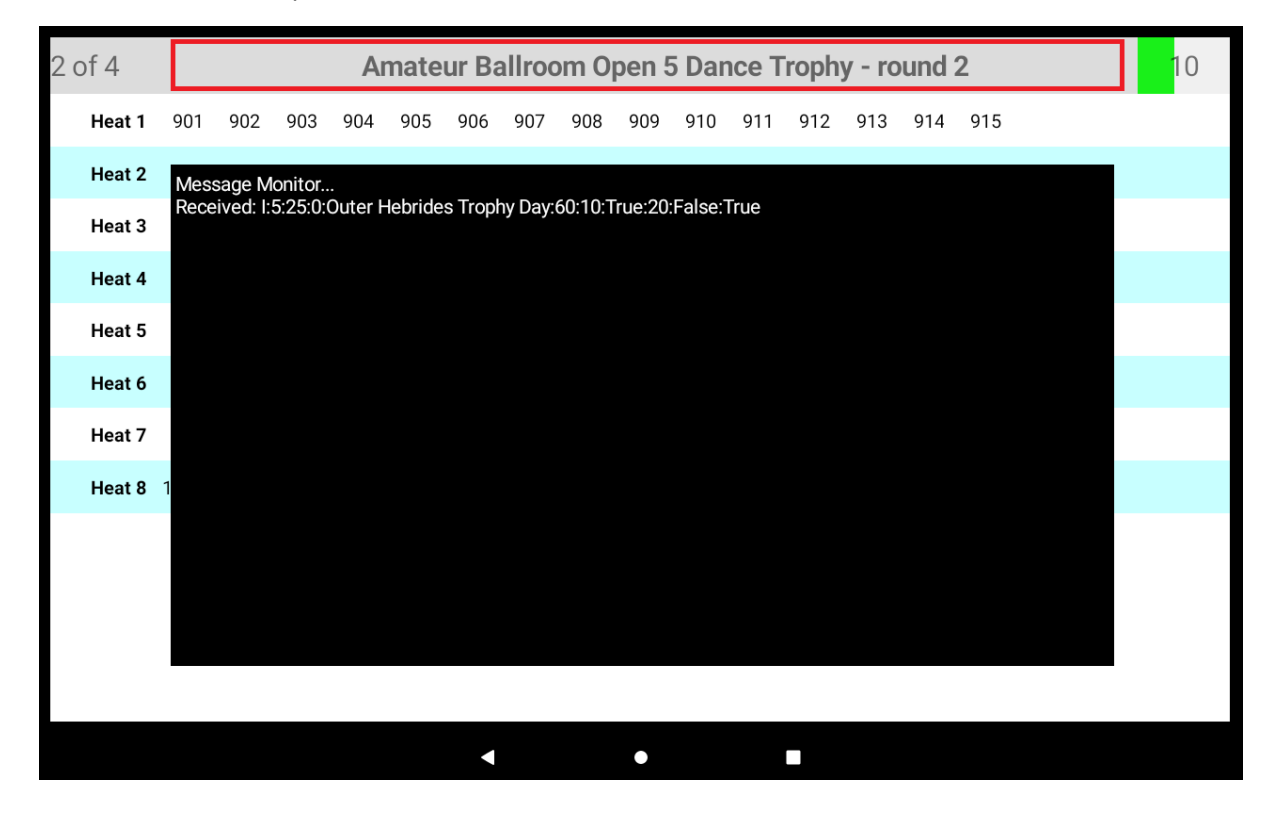

Press and hold the top bar a second time to remove the monitor screen.